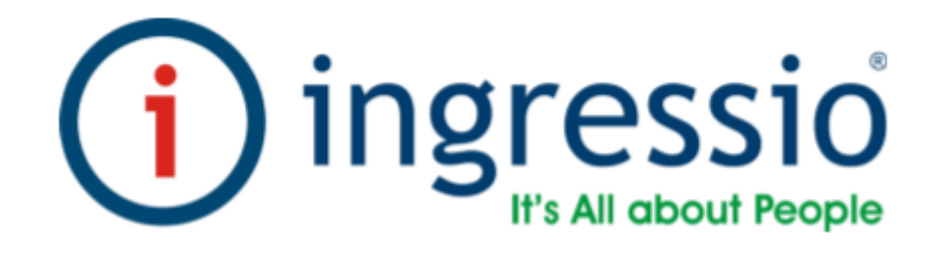

# CONFIGURACIONES GENERALES Y CONEXIONES ELECTICAS.

**VIRDI AC-7000** 

| Manuales operacionales para usuario final         | Página: 2       |
|---------------------------------------------------|-----------------|
| Configuraciones generales y conexiones electicas. | Septiembre 2016 |
| Departamento de operaciones                       | Versión 3.0     |

# INDICE DEL MANUAL

| 0     | introducción                                                                     | 3  |
|-------|----------------------------------------------------------------------------------|----|
| II    | <u>configuraciones generales de red para dispositivos</u><br><u>biométricos</u>  | 4  |
| VI    | Descripción de la pantalla (Durante la operación)                                | 5  |
| VII   | Iconos de advertencia                                                            | 6  |
| VIII  | Tipos de Autenticación                                                           | 7  |
|       | Configuraciones de su entorno                                                    | 10 |
| x     | <u>Como tener acceso al menú sin la verificación del</u><br><u>administrador</u> | 11 |
| XI    | Configuración del idioma                                                         | 13 |
| ХІІ   | Conexión IP                                                                      | 15 |
| XII   | Extenderla cadena de caracteres para el número de<br>empleados                   | 17 |
| ХІІ   | Variantes de autenticación                                                       | 19 |
| XIV   | <u>Dar de alta a un usuario</u>                                                  | 21 |
| XV    | Actualización de Firmware                                                        | 25 |
| XVI   | Validación de interconexión de dispositivos biométricos                          | 27 |
| XVII  | Descripción de conexiones eléctricas                                             | 30 |
| XVIII | Especificaciones eléctricas                                                      | 31 |

| Manuales operacionales para usuario final         | Página: 3       |
|---------------------------------------------------|-----------------|
| Configuraciones generales y conexiones electicas. | Septiembre 2016 |
| Departamento de operaciones                       | Versión 3.0     |

#### Introducción

En este manual se describen los procedimientos para la correcta configuración inicial de las tecnologías biométricas de la marca Virdi y su integración con los sistemas de control de asistencia Ingressio en la nube y cliente servidor así como los procedimientos técnicos para la integración de los dispositivos biométricos con otros componentes electro-mecánicos compatibles para el control de accesos y otras funcionalidades.

Consideraciones:

- En este manual se describen configuraciones eléctricas las cuales son extraídas de los manuales de fabricante y estas se deben valorar y ejecutar por personal calificado para dichas actividades.
- La marca Ingressio México S.A. de C.V no se hace responsable de daños ocasionados a dispositivos biométricos por la incorrecta aplicación de esta información.

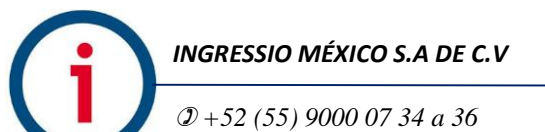

| Manuales operacionales para usuario final         | Página: 4       |
|---------------------------------------------------|-----------------|
| Configuraciones generales y conexiones electicas. | Septiembre 2016 |
| Departamento de operaciones                       | Versión 3.0     |

Configuraciones generales de red para dispositivos biométricos.

En este módulo se describen los procesos para la configuración básica de parámetros generales y de red para el dispositivo biométrico Virdi AC-7000

Descripción del dispositivo biométrico AC-7000

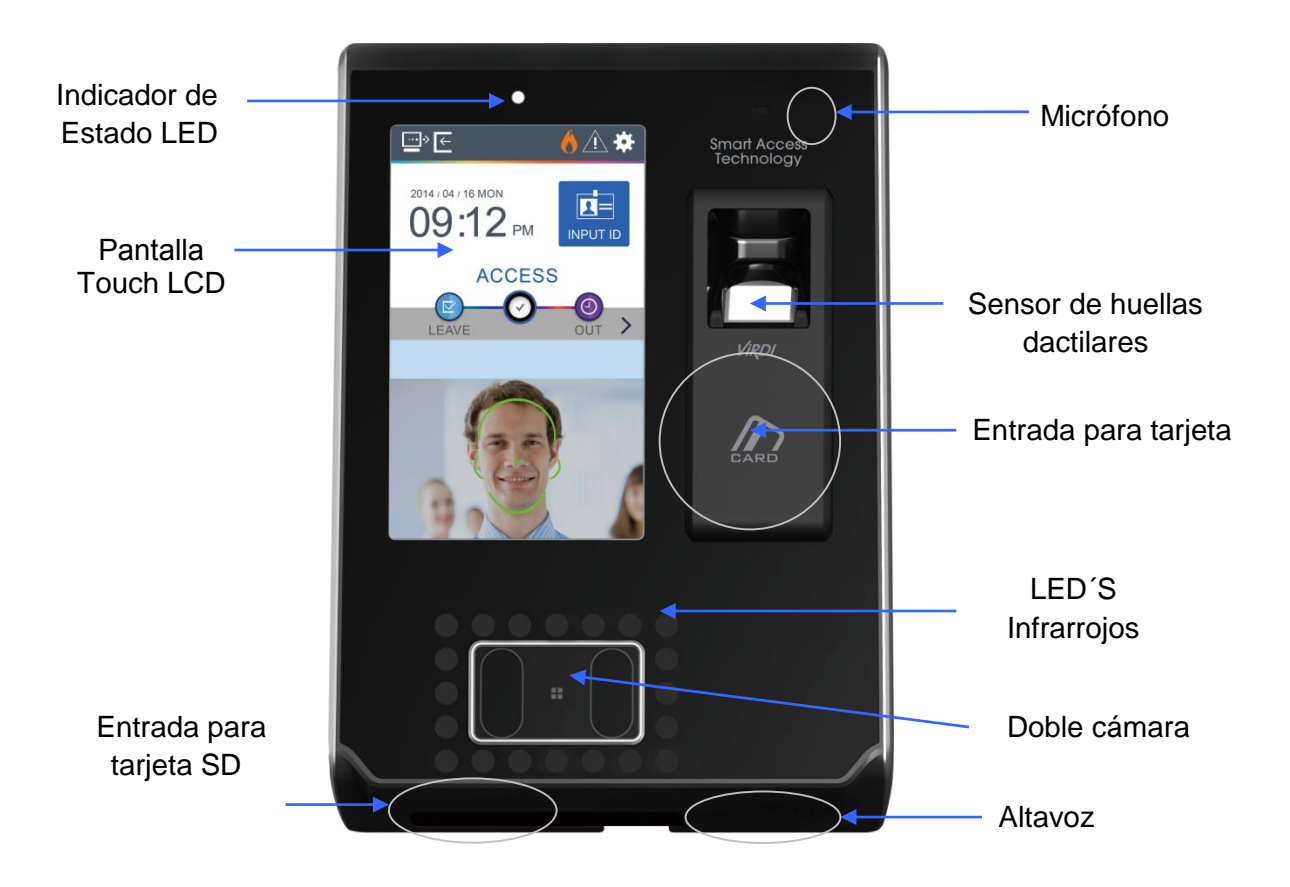

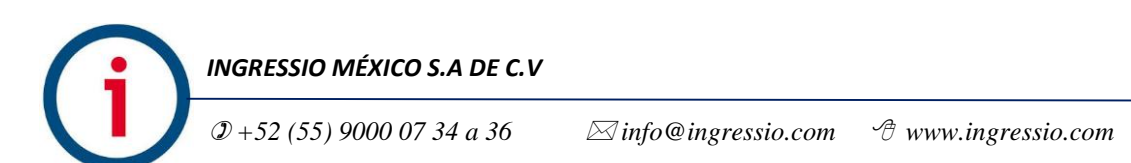

| Manuales operacionales para usuario final         | Página: 5       |
|---------------------------------------------------|-----------------|
| Configuraciones generales y conexiones electicas. | Septiembre 2016 |
| Departamento de operaciones                       | Versión 3.0     |

Descripción de la pantalla (durante la operación)

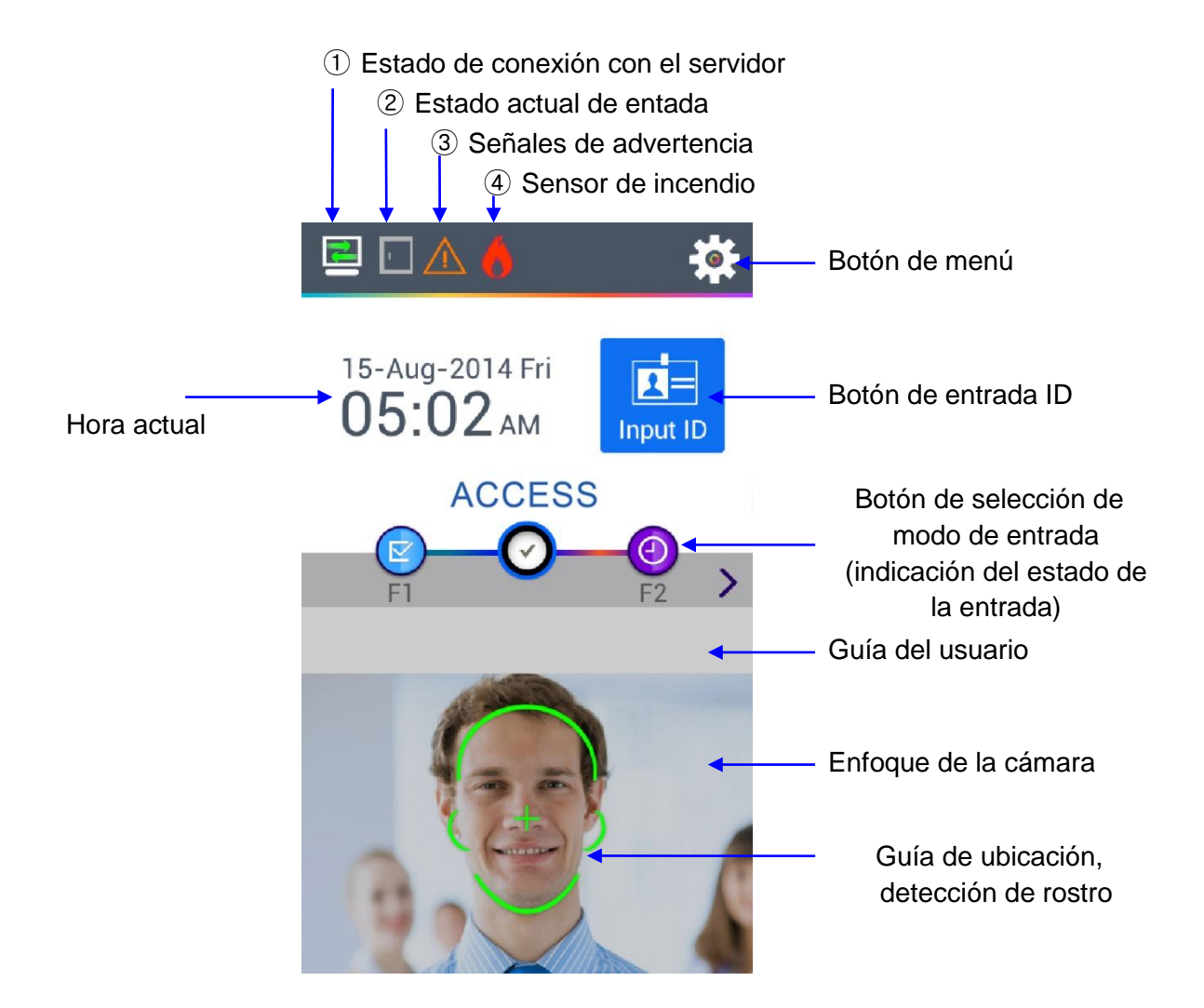

| Manuales operacionales para usuario final         | Página: 6       |
|---------------------------------------------------|-----------------|
| Configuraciones generales y conexiones electicas. | Septiembre 2016 |
| Departamento de operaciones                       | Versión 3.0     |

# Iconos de advertencia

| <ol> <li>Detección de<br/>Incendios</li> </ol> | 6           | : El estado en que se reconoce el sensor de incendio<br>(cuando se conecta el detector de fuego)       |
|------------------------------------------------|-------------|----------------------------------------------------------------------------------------------------|
| 2 Advertencia                                  |             | : Estado anormal cuando la terminal es desmontada o la<br>puerta ha encontrado un problema.            |
| ③ Estado de<br>entrada                         | -<br>-<br>+ | : Estado de puerta desconocido<br>: La puerta está cerrada<br>: La puerta está abierta                 |
| ④Estado de<br>conexión del<br>servidor         |             | : No está conectada la línea LAN<br>: No se encuentra conectado al servidor<br>: Conectado al servidor |

| Manuales operacionales para usuario final         | Página: 7       |
|---------------------------------------------------|-----------------|
| Configuraciones generales y conexiones electicas. | Septiembre 2016 |
| Departamento de operaciones                       | Versión 3.0     |

# Tipos de autenticación

| Rostro                      | Registro de rostro                                                               |
|-----------------------------|----------------------------------------------------------------------------------|
|                             | Autenticación de rostro                                                          |
| Huella Dactilar             | Registro de huella dactilar                                                      |
|                             | Autenticación de huella dactilar                                                 |
| Tarjeta                     | Registro de tarjeta                                                              |
|                             | Autenticación de tarjeta                                                         |
| Contraseña                  | Registro de contraseña                                                           |
|                             | Autenticación de contraseña                                                      |
| Tarjeta o huella<br>digital | Registro de tarjeta o huella digital                                             |
| aigitai                     | Autenticación de tarjeta o huella digital                                        |
| Tarjeta y huella<br>digital | Registro de tarjeta y huella digital                                             |
| uigitai                     | Autenticación de tarjeta y huella digital                                        |
| Tarjeta o<br>contraseña     | Registro de tarjeta o contraseña                                                 |
| Contrascita                 | Autenticación de tarjeta o contraseña                                            |
| Tarjeta y                   | Registro de tarjeta y contraseña                                                 |
| Contrasena                  | Autenticación de tarjeta y contraseña                                            |
| Huella digital o            | Registro de huella digital o contraseña                                          |
| Contrascha                  | Autenticación de contraseña cuando la autenticación de huella digital ha fallado |

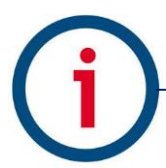

| Manuales operacionales para usuario final         | Página: 8       |
|---------------------------------------------------|-----------------|
| Configuraciones generales y conexiones electicas. | Septiembre 2016 |
| Departamento de operaciones                       | Versión 3.0     |

| Huella digital y | Registro de huella digital y contraseña                                                                                                    |
|------------------|----------------------------------------------------------------------------------------------------|
| Contrasena       | Autenticación de contraseña después autenticación de huella digital                                                                              |
| Tarjeta o rostro | Registro de rostro o tarjeta                                                                                                    |
|                  | Autenticación de rostro o tarjeta                                                                                                    |
| Tarjeta y rostro | Registro de rostro y tarjeta                                                                                                    |
|                  | Autenticación de rostro después autenticación de tarjeta                                                                                         |
| Rostro o         | Registro de contraseña o rostro                                                                                                    |
| COntrasena       | Autenticación de rostro o autenticación de contraseña cuando                                                                                     |
|                  | la autenticación de rostro ha fallado después de introducir el<br>ID                                                                             |
| Rostro y         | Registro de contraseña y rostro                                                                                                    |
| contrasena       | Autenticación de contraseña después autenticación de rostro                                                                                      |
| Huella digital o | Registro de huella digital o rostro                                                                                                    |
| rostro           | Autenticación de huella digital o autenticación de rostro cuando<br>la autenticación de huella digital ha fallado después de<br>introducir el ID |
| Huella digital y | Registro de huella digital y rostro                                                                                                    |
| rostro           | Autenticación de rostro después autenticación de huella digital                                                                                  |
| Tarjeta, Huella  | Registro de huella digital, rostro y tarjeta                                                                                                    |
| digital o rostro | Autenticación de rostro cuando la autenticación de huella                                                                                        |
|                  | digital ha fallado después de alguna otra autenticación.                                                                                         |
| (ID o tarjeta) y | Registro de huella digital y tarjeta                                                                                                    |
| inuella ulgital  | Autenticación de huella digital y autenticación de tarjeta                                                                                       |

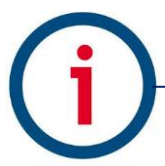

| Manuales operacionales para usuario final         | Página: 9       |
|---------------------------------------------------|-----------------|
| Configuraciones generales y conexiones electicas. | Septiembre 2016 |
| Departamento de operaciones                       | Versión 3.0     |

| (ID o tarjeta) y<br>contraseña                     | Registro de contraseña y tarjeta<br>Autenticación de contraseña después ID de entrada o<br>autenticación de contraseña y tarjeta                               |
|----------------------------------------------------|----------------------------------------------------------------------------------------------------|
| (ID o tarjeta) y<br>Rostro                         | Registro de rostro y tarjeta<br>Autenticación de rostro después ID de entrada o autenticación<br>de rostro después autenticación de tarjeta                    |
| Tarjeta, huella<br>digital y<br>contraseña         | Registro de contraseña, huella digital y tarjeta<br>Autenticación de huella digital y contraseña después de la<br>autenticación de la tarjeta                  |
| Tarjeta, rostro y<br>contraseña                    | Registro de contraseña, tarjeta y rostro<br>Autenticación de tarjeta después autenticación de contraseña y<br>rostro                                           |
| Tarjeta, huella<br>digital y rostro                | Registro de rostro, huella digital y tarjeta<br>Autenticación de huella digital, rostro y después autenticación<br>de la tarjeta                               |
| Huella digital,<br>rostro y<br>contraseña          | Registro de contraseña, huella digital y rostro<br>Autenticación de rostro y contraseña después de la<br>autenticación de huella digital                       |
| Tarjeta, huella<br>digital, rostro y<br>contraseña | Registro de contraseña, rostro, huella digital y tarjeta<br>Autenticación de huella digital, rostro y contraseña después de<br>la autenticación de la tarjeta. |

| Manuales operacionales para usuario final         | Página: 10      |
|---------------------------------------------------|-----------------|
| Configuraciones generales y conexiones electicas. | Septiembre 2016 |
| Departamento de operaciones                       | Versión 3.0     |

Configuraciones de su entorno

Comprobaciones antes de configurar el entorno

Entrar al menú:

Dar click en el icono [E] en la ventana básica, puede entrar a la ventana del menú principal de la siguiente manera.

Para ingresar a la ventana principal dar click en [BACK]

\*Autorización del administrador

Si se ha registrado un administrador, la siguiente ventana pide la autorización del administrador por primera vez.

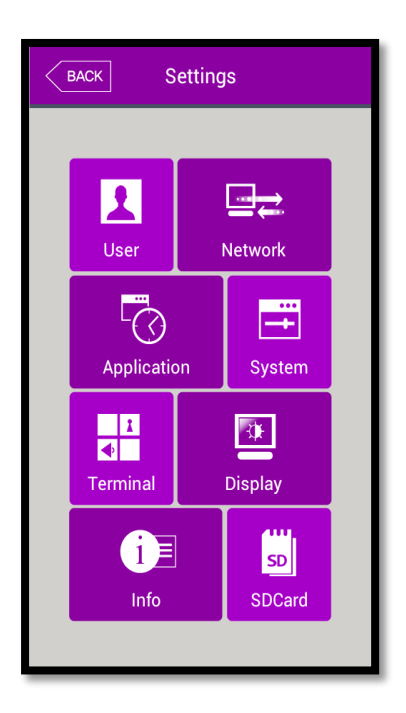

| Manuales operacionales para usuario final         | Página: 11      |
|---------------------------------------------------|-----------------|
| Configuraciones generales y conexiones electicas. | Septiembre 2016 |
| Departamento de operaciones                       | Versión 3.0     |

#### Como entrar al menú sin la autorización del administrador

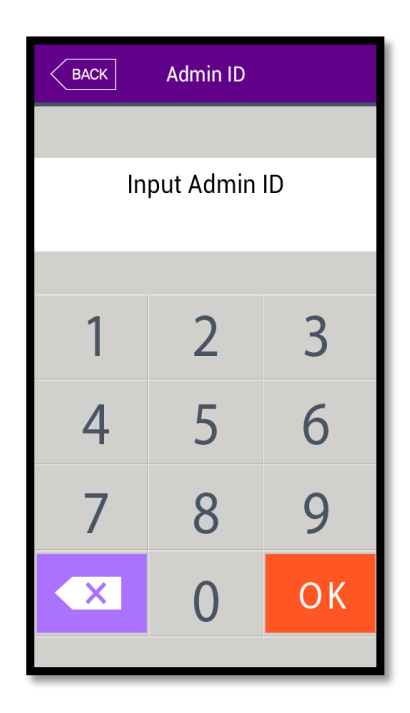

-Autorización del administrador

Si introduce el ID de administrador, la autorización del administrador se cumple junto con el método de autorización del administrador como la tarjeta, huella digital, la cara o la contraseña.

La autorización de administrador sólo aparece cuando existe el administrador registrado. La autorización sólo se cumple una vez al entrar en el modo de menú y se puede acceder a todo el menú hasta que salga el menú principal.

Para acceder al menú sin la autenticación de huellas dactilares o del rostro, o cuando no es posible debido a que la tarjeta de administrador registrada en el terminal se pierde o no hay administrador.

① Abrir la tapa quitando el soporte en la parte trasera del terminal del dispositivo biométrico.

(2) con la tapa abierta, como se muestra en la figura a continuación conectar el pin 1 con el 3 y el pin 2 al 4 del conector J404, Como se muestra en la siguiente imagen.

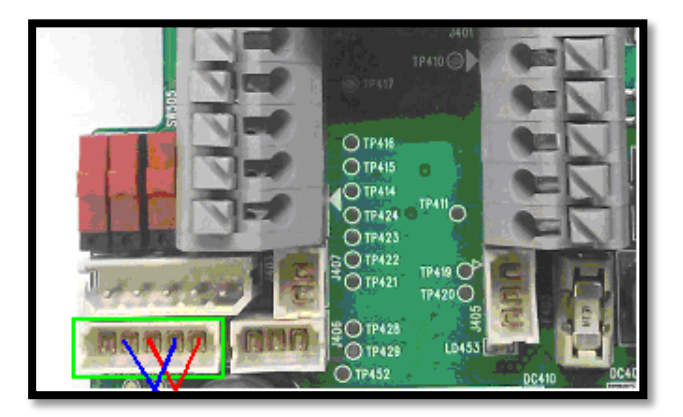

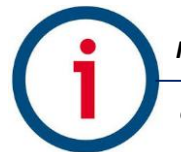

| Manuales operacionales para usuario final         | Página: 12      |
|---------------------------------------------------|-----------------|
| Configuraciones generales y conexiones electicas. | Septiembre 2016 |
| Departamento de operaciones                       | Versión 3.0     |

③ Haga clic en el icono en la ventana principal, para entrar en la autorización del administrador.

En la siguiente ventana introducimos como ID del administrador un '0' y dar click en el botón [or] y a continuación podremos acceder a la ventana menú.

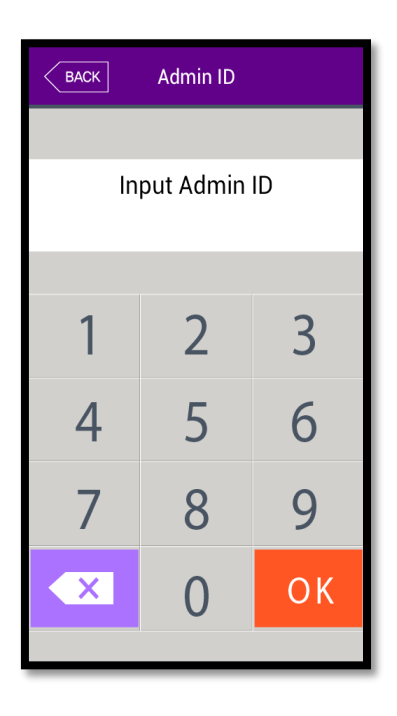

A continuación procedemos a retirar los cables de conexión en la parte trasera del dispositivo biométrico.

Como guardar los valores ingresados

Al realizar un registro en el dispositivo procedemos a guardarlo, nos tiene que mostrar la siguiente ventana. Para confirmar que el registro haya sido guardado.

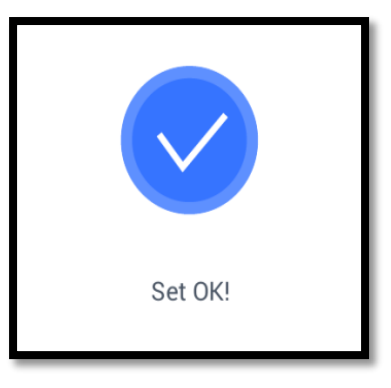

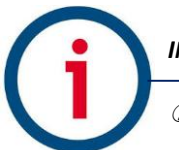

| Manuales operacionales para usuario final         | Página: 13      |
|---------------------------------------------------|-----------------|
| Configuraciones generales y conexiones electicas. | Septiembre 2016 |
| Departamento de operaciones                       | Versión 3.0     |

Configuración del idioma

Configuraciones del sistema: Para el cambio de idioma Accedemos mediante la siguiente secuencia de ventanas 1.- Presionamos el icono 😟 en la pantalla BACK Settings del dispositivo, para acceder al menú principal, a continuación seleccionamos la opción [Display]. 1 User Network ... Application System 1 \$ Terminal Display íÌ≡ SD Info SDCard 2.- En el siguiente menú de la izquierda Display seleccionamos la opción [Language] para proceder a cambiar el idioma. Background H Theme  $\bigcirc$ 

| Manuales operacionales para usuario final         | Página: 14      |
|---------------------------------------------------|-----------------|
| Configuraciones generales y conexiones electicas. | Septiembre 2016 |
| Departamento de operaciones                       | Versión 3.0     |
|                                                   |                 |
| 3 Por default nos aparece el lenguaje en          |                 |

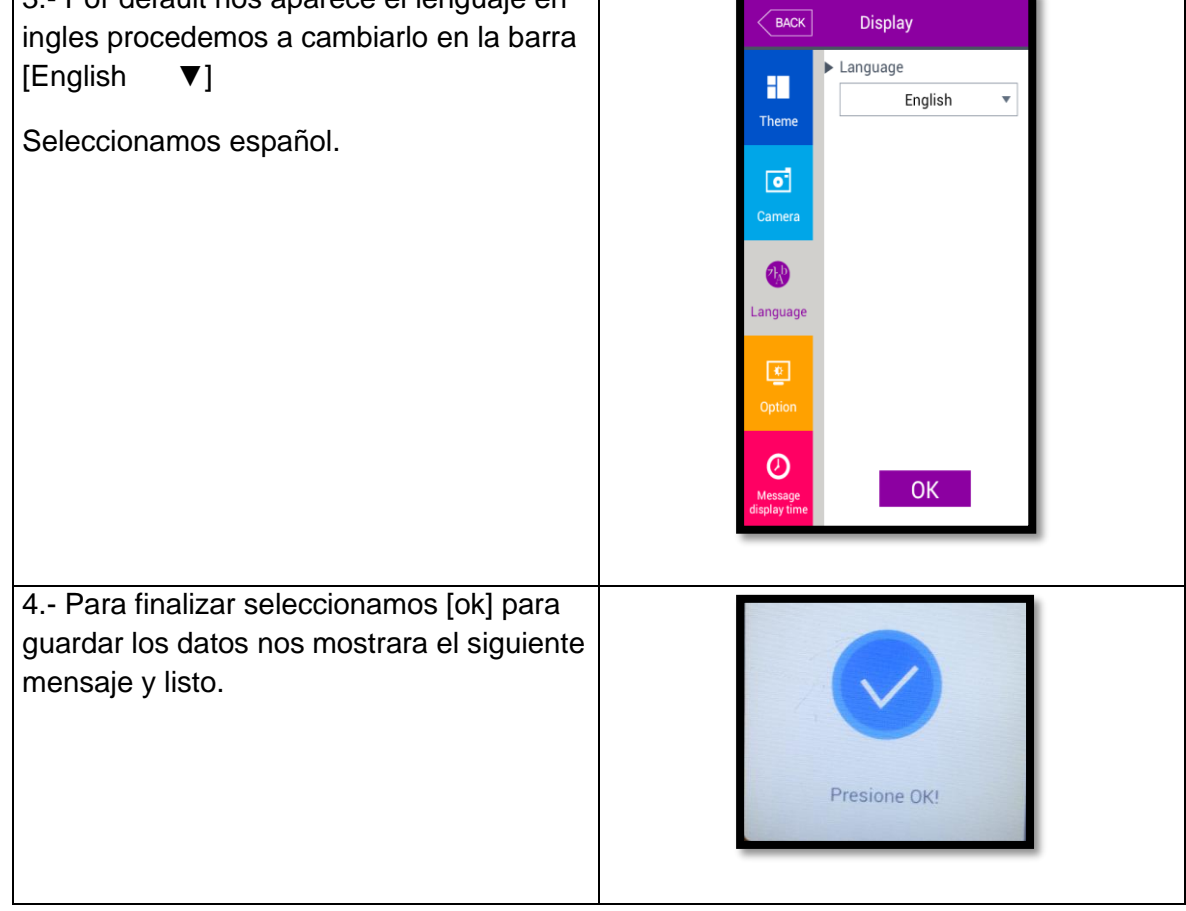

| Manuales operacionales para usuario final         | Página: 15      |
|---------------------------------------------------|-----------------|
| Configuraciones generales y conexiones electicas. | Septiembre 2016 |
| Departamento de operaciones                       | Versión 3.0     |

Conexión IP

| Configuraciones del sistema: Conexión IP                                                                                                    |                                                                                                    |  |
|----------------------------------------------------------------------------------------------------|----------------------------------------------------------------------------------------------------|--|
| Accedemos mediante la siguiente secuencia de ventanas                                                                                                    |                                                                                                    |  |
| 1 Presionamos el icono en la pantalla del dispositivo, para acceder al menú, y seleccionamos la opción [Red].                                                                                                    | BACK Configuración     Image: Signa state state s |  |
| <ul> <li>2 En la siguiente ventana seleccionamos<br/>la opción [IP estática] para comenzar a<br/>editar.</li> <li>En Dirección IP, Mascara de subred y<br/>Puerta de enlace son correspondientes al<br/>equipo que vallamos a utilizar como<br/>servidor.</li> </ul> | Petal   Petal   Petal   Dirección IP   192.168.0.3   Máscara subred   255.255.0   Puerta de enlace   192.168.0.1   DNS   IP Servidor   IP Servidor   IP Servidor   IP Servidor   ID Terminal   1                                                                                                    |  |

| Manuales operacionales para usuario final         | Página: 16      |
|---------------------------------------------------|-----------------|
| Configuraciones generales y conexiones electicas. | Septiembre 2016 |
| Departamento de operaciones                       | Versión 3.0     |

| 3 En la siguiente opción [DHCP]                                                 |                                 |
|---------------------------------------------------------------------------------|---------------------------------|
| modificamos según nuestro escenario de                                          | BACK Red                        |
| red.                                                                            | IP estática O DHCP              |
|                                                                                 | Dirección IP<br>192.168.0.3     |
|                                                                                 | Máscara subred<br>255.255.255.0 |
|                                                                                 | Puerta de enlace<br>192.168.0.1 |
|                                                                                 | DNS                             |
|                                                                                 | IP Servidor DN<br>192.168.0.2   |
|                                                                                 | Puerto 9870                     |
|                                                                                 | ID Terminal                     |
|                                                                                 | Guardar                         |
|                                                                                 |                                 |
| 4 Por ultimo damos click en guardar, nos mostrara el siguiente mensaje y listo. | Presione OK!                    |
|                                                                                 |                                 |

| Manuales operacionales para usuario final         | Página: 17      |
|---------------------------------------------------|-----------------|
| Configuraciones generales y conexiones electicas. | Septiembre 2016 |
| Departamento de operaciones                       | Versión 3.0     |

Extender la cadena de caracteres para el número de empleados

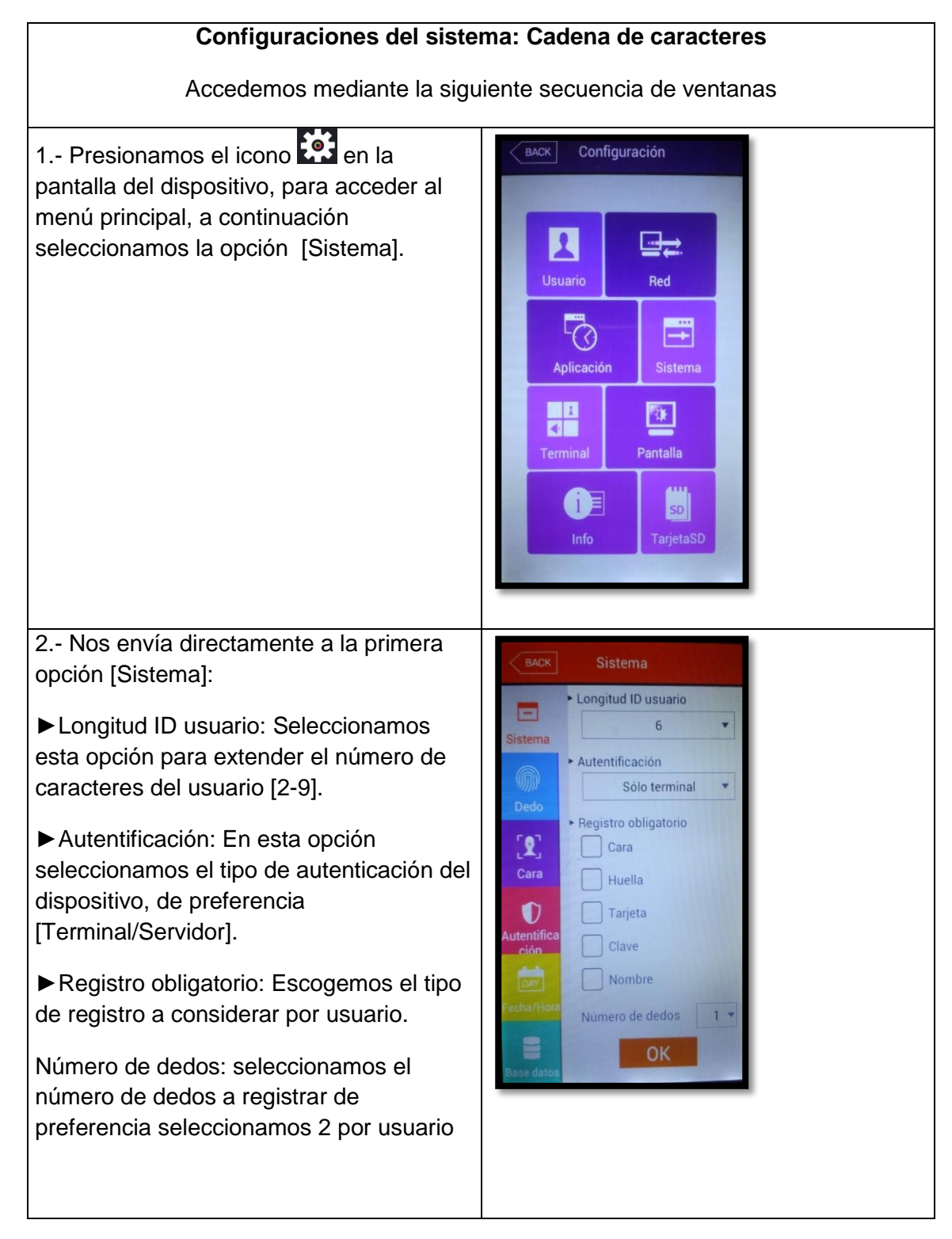

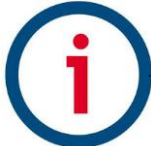

| Manuales operacionales para usuario final         | Página: 18      |
|---------------------------------------------------|-----------------|
| Configuraciones generales y conexiones electicas. | Septiembre 2016 |
| Departamento de operaciones                       | Versión 3.0     |
|                                                   |                 |

3.- Al ingresar nuestros registros correctamente seleccionamos [OK] para guardar nuestra información. Y seleccionamos de nuevo para regresar al menú principal.

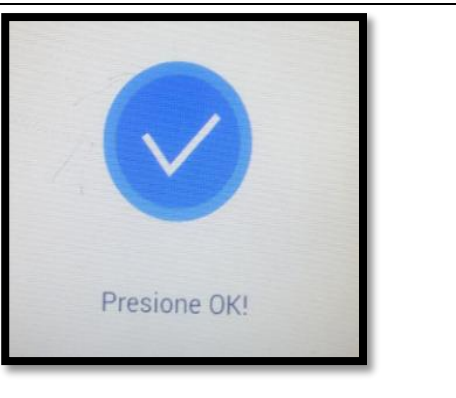

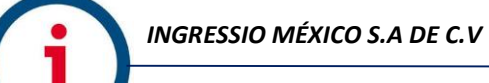

| Manuales operacionales para usuario final         | Página: 19      |
|---------------------------------------------------|-----------------|
| Configuraciones generales y conexiones electicas. | Septiembre 2016 |
| Departamento de operaciones                       | Versión 3.0     |

Variantes de autenticación

Configuraciones del sistema: Autenticación Accedemos mediante la siguiente secuencia de ventanas 1.- Presionamos el icono BACK Configuración del dispositivo, para acceder al menú principal, a continuación seleccionamos la 1 opción [Sistema]. Red -+ Aplicación 1 3∰. SD 2.-Enseguida en la barra de lado izquierdo seleccionamos la opción [Auth]: ► Auth Type ••• ► Tipo de autentificación (Auth Type): None ▼ System seleccionamos el método de autorización FP Template Card de la terminal. Huella en tarjeta (FP Template Card): Esta **(1**) opción permite la autorización solo con la Face información del usuario en la tarjeta sin D necesidad de descargar la información del usuario en la terminal. 0K

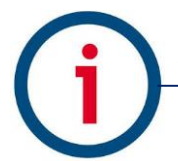

| Manuales operacionales para usuario final         | Página: 20      |
|---------------------------------------------------|-----------------|
| Configuraciones generales y conexiones electicas. | Septiembre 2016 |
| Departamento de operaciones                       | Versión 3.0     |
|                                                   |                 |

3.- Al terminar de ingresar nuestros registros correctamente seleccionamos [ok] para guardar nuestra información. Y seleccionamos de nuevo para regresar al menú principal. Presione OK!

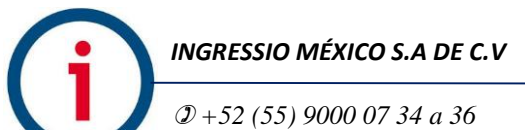

| Manuales operacionales para usuario final         | Página: 21      |
|---------------------------------------------------|-----------------|
| Configuraciones generales y conexiones electicas. | Septiembre 2016 |
| Departamento de operaciones                       | Versión 3.0     |

Dar de alta a un usuario

| Configuraciones del sistema: Alta a usuario                                                                                                    |                                                                                                    |  |  |
|----------------------------------------------------------------------------------------------------|----------------------------------------------------------------------------------------------------|--|--|
| Accedemos mediante la siguiente secuencia de ventanas                                                                                             |                                                                                                    |  |  |
| 1 Presionamos el icono en la pantalla<br>principal del dispositivo, para acceder al<br>menú, a continuación seleccionamos la opción<br>[Usuario]. | Configuración     Usuario     Red     Aplicación     Image: Demonstration of the second of the second of th                                              |  |  |
| 2 En la ventana usuario presionamos la<br>opción [añadir] para ingresar un nuevo<br>usuario.                                                      | BACK Usuario   Usuario registrado 8     Image: Constraint of the second second sec |  |  |

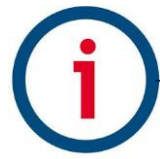

| Manuales operacionales para usuario final         | Página: 22      |
|---------------------------------------------------|-----------------|
| Configuraciones generales y conexiones electicas. | Septiembre 2016 |
| Departamento de operaciones                       | Versión 3.0     |

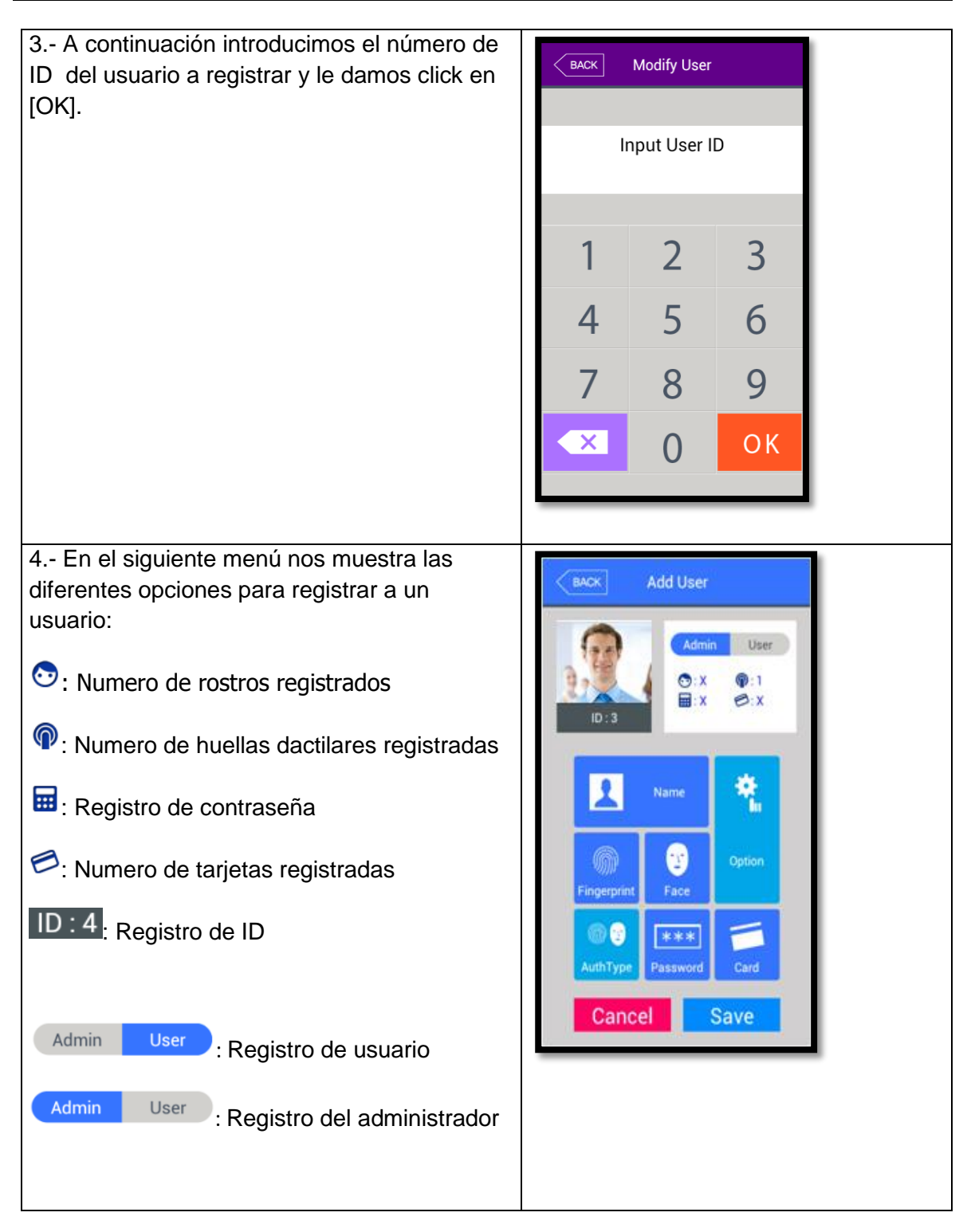

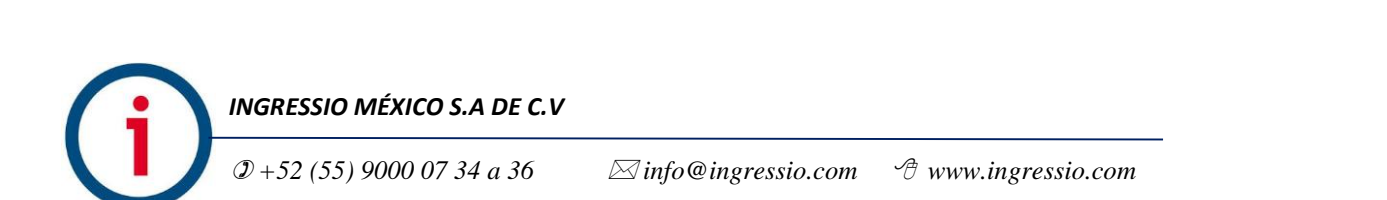

| Configuraciones generales y conexiones electicas. Septiembre | 2016 |
|--------------------------------------------------------------|------|
| Departamento de operaciones Versión                          | 8.0  |

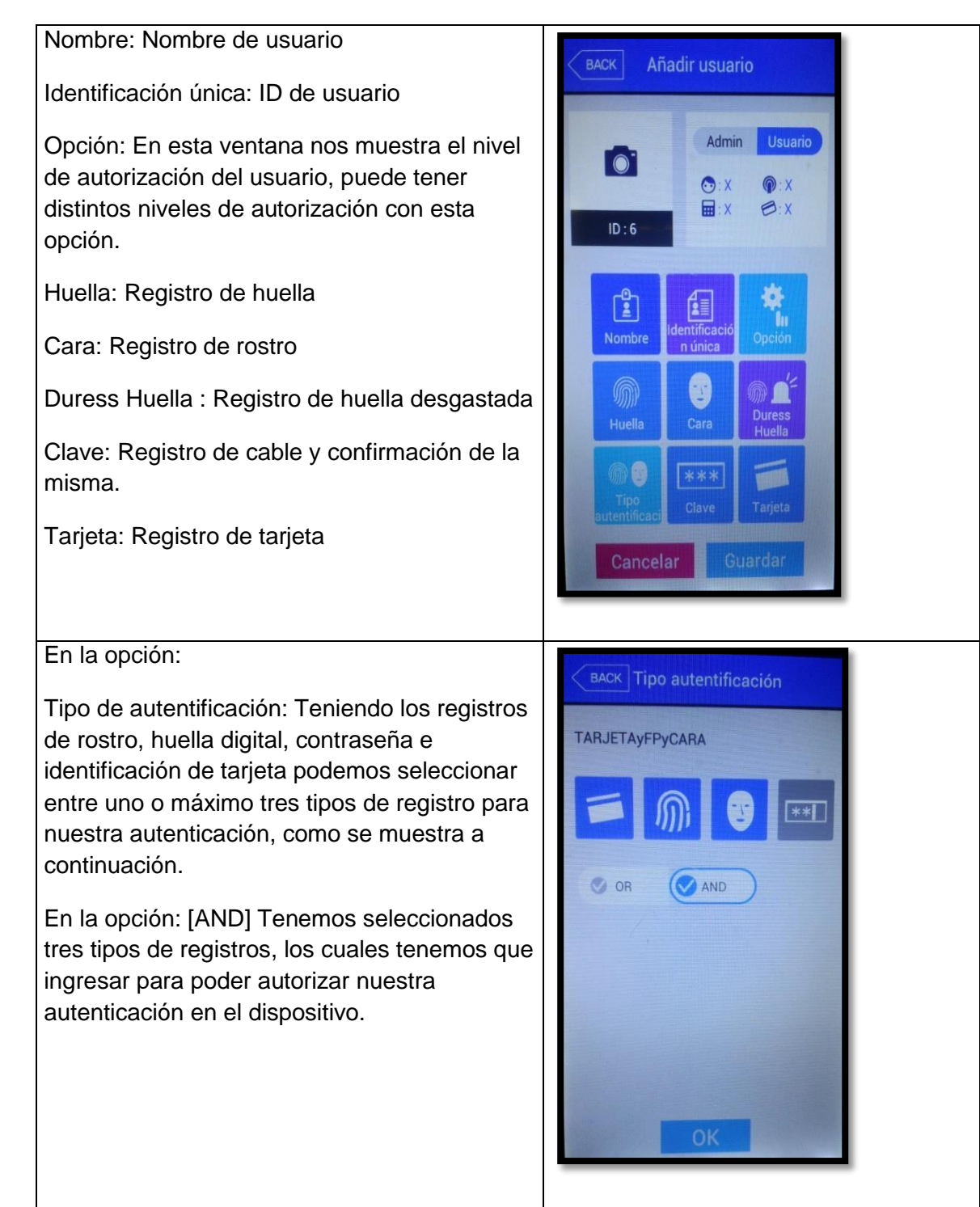

| Manuales operacionales para usua                                                                                                  | rio final     | Página: 24                                         |
|----------------------------------------------------------------------------------------------------|---------------|----------------------------------------------------|
| Configuraciones generales y conexione                                                                                             | es electicas. | Septiembre 2016                                    |
| Departamento de operacion                                                                                                    | es            | Versión 3.0                                        |
| 5 En la opción [OR]: podemos elegir un<br>solo registro de las cuatro opciones para<br>nuestra autentificación en el dispositivo. |               | ificación<br>I IIIIIIIIIIIIIIIIIIIIIIIIIIIIIIIIIII |
| 5 Al terminar de ingresar nuestros datos<br>correctamente seleccionamos [OK] y listo.                                             | Presione      | e OK!                                              |

| Manuales operacionales para usuario final         | Página: 25      |
|---------------------------------------------------|-----------------|
| Configuraciones generales y conexiones electicas. | Septiembre 2016 |
| Departamento de operaciones                       | Versión 3.0     |

Actualización de Firmware

Configuraciones del sistema: Firmware Accedemos mediante la siguiente secuencia de ventanas 1.- Creamos una carpeta con el nombre equipo 🕨 Escritorio 🕨 AC7000 [AC7000] en la tarjeta SD y copiamos Fecha de modifica. Nombre todos los archivos necesarios para la 00000530 28/09/2016 06:31 ... actualización del Firmware como se 00000625 28/09/2016 06:32 ... muestra a continuación. AC7000 28/09/2016 06:33 ... 28/09/2016 06:33 ... Audio (Recomendable solicitar la actualización 28/09/2016 06:33 ... config más actual del dispositivo, con el área de Logcat 13/07/2016 03:45 ... soporte técnico). 16/06/2016 09:43 ... app.umgz 06/08/2015 08:42 ... boot.umg 06/08/2015 08:42 ... ] recovery.umg 15/12/2015 12:26 a. system.umgz 2.- Procedemos a insertar la tarjeta SD a Configuración nuestro dispositivo, enseguida seleccionamos el icono 🔯 para acceder al menú principal. 1 Red 6 --+ Aplicación 1 **₩** Pantalla SD (i)=

| Manuales operacionales para usuario final         | Página: 26      |
|---------------------------------------------------|-----------------|
| Configuraciones generales y conexiones electicas. | Septiembre 2016 |
| Departamento de operaciones                       | Versión 3.0     |

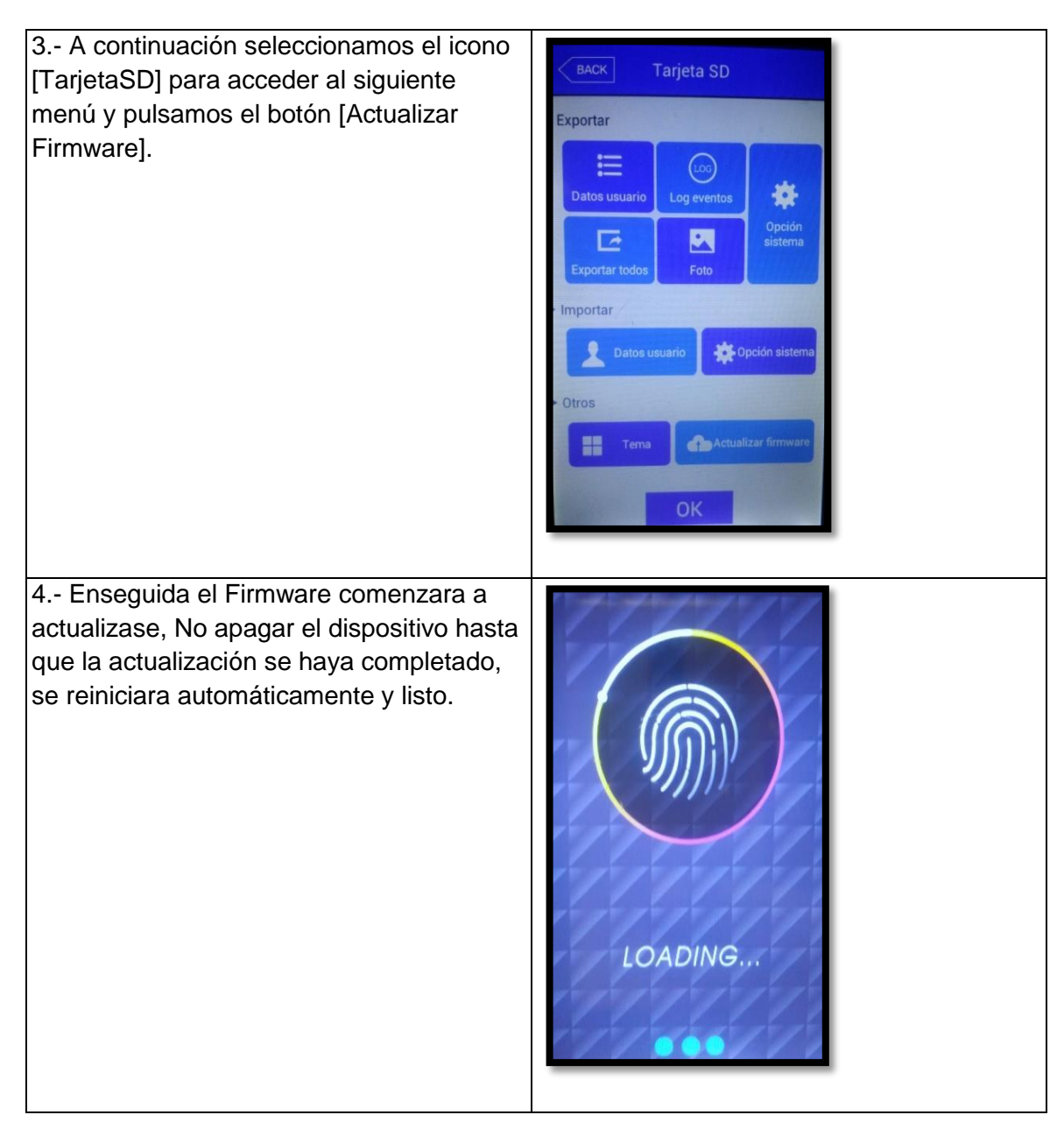

| Manuales operacionales para usuario final         | Página: 27      |
|---------------------------------------------------|-----------------|
| Configuraciones generales y conexiones electicas. | Septiembre 2016 |
| Departamento de operaciones                       | Versión 3.0     |

# Validación de interconexión de dispositivos biométricos.

En este módulo se describen una serie de procesos básicos recomendados para la validación de la correcta conexión de nuestros dispositivos biométricos a la red local de usuario final, así como la confirmación exitosa de interconexión del dispositivo biométrico con su base de datos en la nube.

#### **Prerrequisitos:**

- Correcta configuración de parámetros generales y de red en dispositivos biométricos.
- Alta de usuario "solo se requiere el alta de un empleado" tanto en sistema como en dispositivo biométrico para una actividad de validación efectiva.

# **Consideraciones:**

- Al ser este un tema de carácter técnico se recomienda realizar actividad por parte de personal especializado.

# Prueba (A) Conexión de dispositivo biométrico a red local:

Paso uno: abrimos una venta de línea de comandos "Símbolo de sistema" en un equipo de cómputo conectado en el mismo segmento de red al que está conectado nuestro dispositivo biométrico, Inicio-> Ejecutar-> "CMD" o "Símbolo de Sistema", igualmente podemos ubicar la herramienta en nuestra lista de programas en PC.

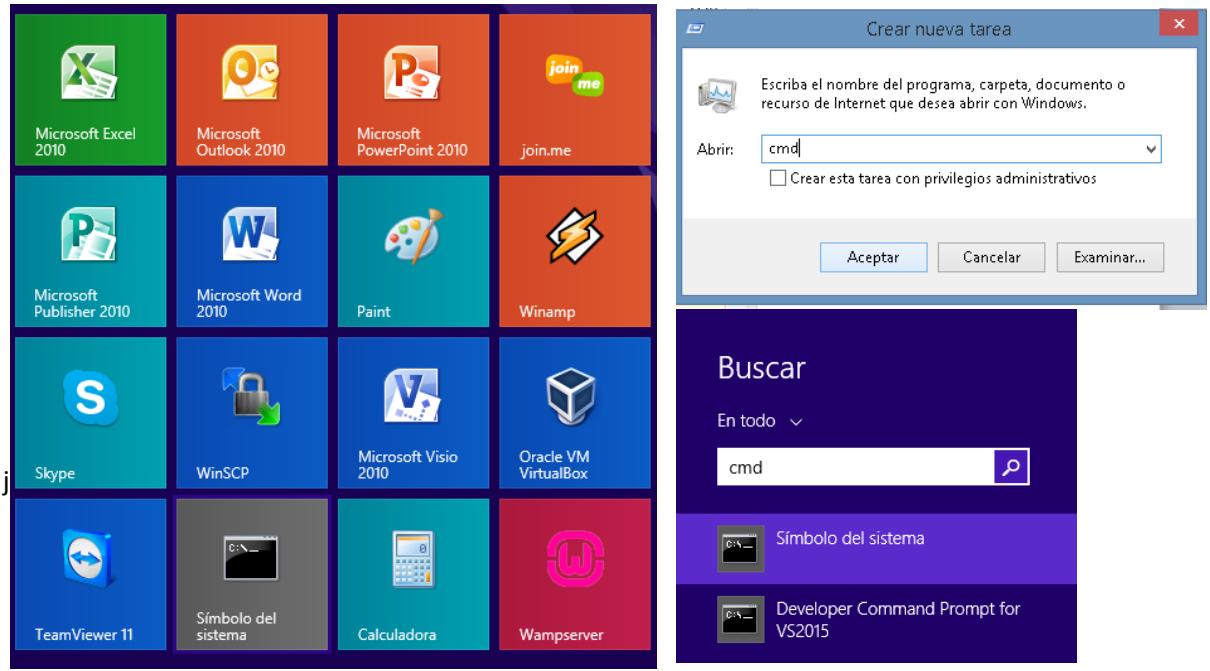

Imagen 1 – Icono de Símbolo de Sistema

Paso dos: en línea de comandos tecleamos el siguiente comando: C:\>ping X.X.X.X, donde las X son el parámetro de IP local asignado a lector, ejemplo: C:\>ping 192.168.0.200 y finalmente ejecutamos el comando preciando la tecla Enter.

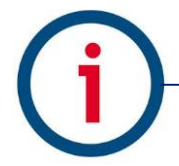

| Manuales operacionales para usuario final         | Página: 28      |
|---------------------------------------------------|-----------------|
| Configuraciones generales y conexiones electicas. | Septiembre 2016 |
| Departamento de operaciones                       | Versión 3.0     |

Este paso nos dará como resulto exitoso la siguiente sucesión de líneas:

| C:\Windows\system32\cmd.exe                                                                                                    | - | × |
|----------------------------------------------------------------------------------------------------|---|---|
| Microsoft Windows [Versión 6.3.9600]<br>(c) 2013 Microsoft Corporation. Todos los derechos reservados.                                                                                                    |   | ^ |
| C:\Windows\system32>ping 192.168.0.202                                                                                                    |   |   |
| Haciendo ping a 192.168.0.202 con 32 bytes de datos:<br>Respuesta desde 192.168.0.202: bytes=32 tiempo=1ns TTL=128<br>Respuesta desde 192.168.0.202: bytes=32 tiempo<1n TTL=128<br>Respuesta desde 192.168.0.202: bytes=32 tiempo\1m TTL=128<br>Respuesta desde 192.168.0.202: bytes=32 tiempo=1ms TTL=128 |   |   |
| Estadísticas de ping para 192.168.0.202:<br>Paquetes: enviados = 4, recibidos = 4, perdidos = 0<br><0% perdidos),<br>Tiempos aproximados de ida y vuelta en milisegundos:                                                                                                    |   |   |
| Minimo = Ums, Maximo = lms, Media = Ums<br>C:\Windows\system32>                                                                                                    |   |   |

Imagen 1 – Ventana de sistema ping exitoso

De lo contrario como resultado tendremos la siguiente sucesión de líneas:

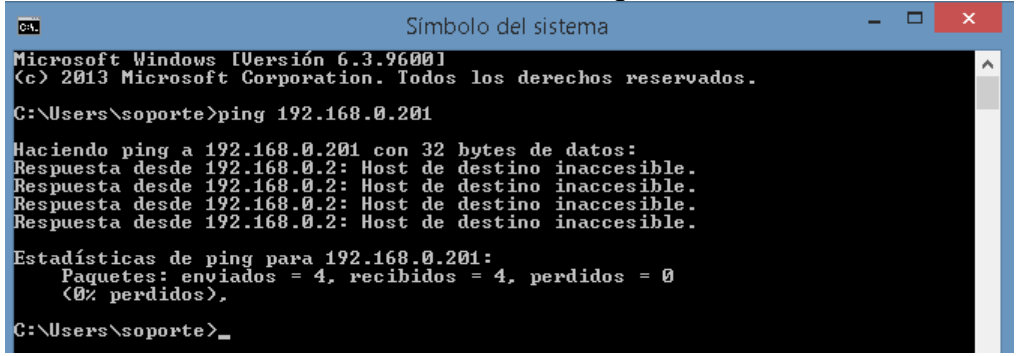

Imagen 1 – Ventana de sistema ping fallido

Si es el caso de **validación fallida** se deben valorar aspectos de comunicación interna en su red local como cableado de red se recomienda usar un cable plano con la configuración tipo B, confirmar apertura de puerto asignado a dispositivo de entrada y salida tanto en firewall como con el proveedor de servicio de internet, finalmente confirmar la correcta configuración de parámetros de red en dispositivos biométricos.

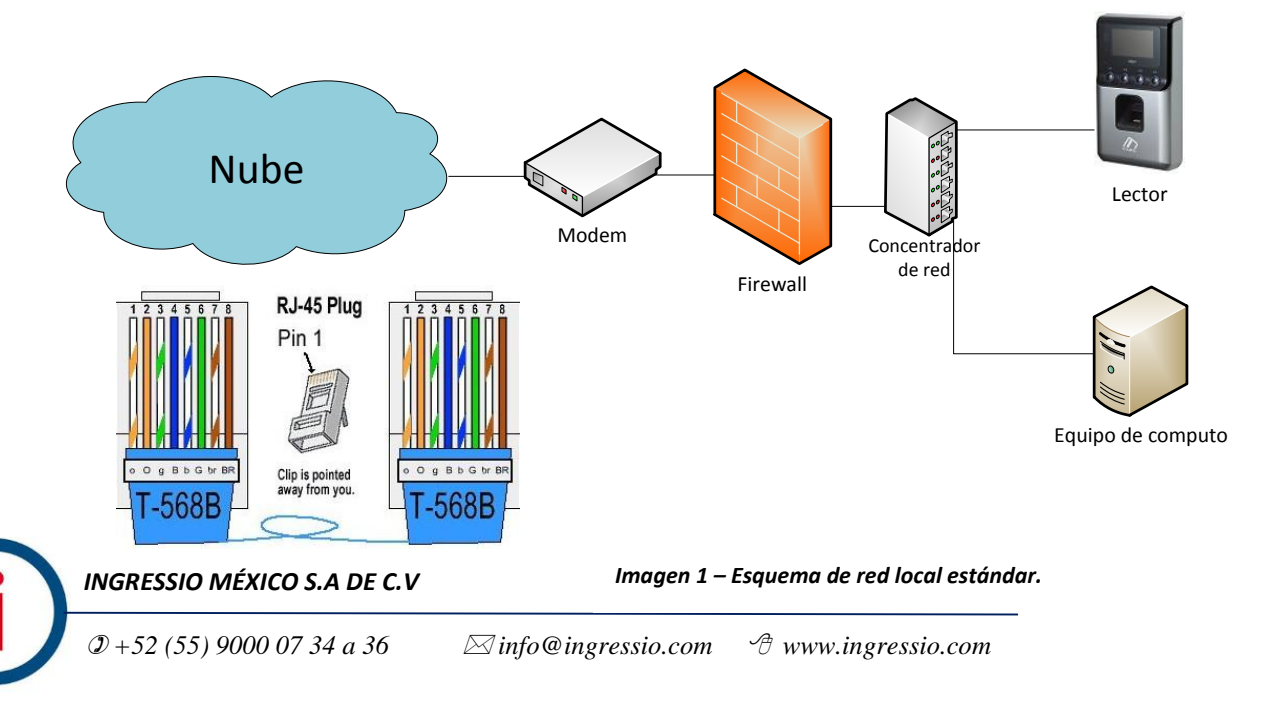

| Manuales operacionales para usuario final         | Página: 29      |
|---------------------------------------------------|-----------------|
| Configuraciones generales y conexiones electicas. | Septiembre 2016 |
| Departamento de operaciones                       | Versión 3.0     |

#### Prueba (B) Interconexión de dispositivo biométrico a base de datos en la nube:

En esta prueba lo que pretendemos valorar es el hecho de envió de datos del tipo registros o checadas desde un dispositivo biométrico a su correspondiente base de datos en la nube por lo cual debemos tener todas las partes antes descritas en manual cubiertas y validadas exitosamente.

Paso uno: realizar una serie de checadas o registros físicos en lector validando que el registro del empleado en cuestión sea exitoso.

Paso dos: ingresar a nuestra cuenta de sistema en la nube a la opción de menú Lectores->Monitor de Terminales AC, esta ventana lo que nos despliega y muestra es la relación de Poleos entendiéndose con esto la actividad de envió de datos de dispositivo biométrico a base de datos y registrándose así las últimas fechas de interconexión de los biométrico y los minutos sin actividad.

| Terminales A | AC En Línea |
|--------------|-------------|
|--------------|-------------|

| Arrastre una columna aquí para agrupar por dicha columna |        |                       |              |                    |                      |                      |
|----------------------------------------------------------|--------|-----------------------|--------------|--------------------|----------------------|----------------------|
| ID Terminal                                              | Puerto | Conexión Activa Desde | Último Poleo | Minutos Sin Polear | Registro Tiempo Real | Empleado Tiempo Real |
| ♥                                                        | ♥      | ✓ ♥                   | ~ 🕈          | ♥                  | ✓ ♥                  | ♥                    |

Sin datos para mostrar

Imagen 1 – Ventana de sistema Poleo inexistente

Terminales AC En Línea

| Arrastre una columna aquí para agrupar por dicha columna |        |                       |                     |                    |                      |                      |
|----------------------------------------------------------|--------|-----------------------|---------------------|--------------------|----------------------|----------------------|
| ID Terminal                                              | Puerto | Conexión Activa Desde | Último Poleo        | Minutos Sin Polear | Registro Tiempo Real | Empleado Tiempo Real |
| ♥                                                        | ♥      | ~ 🕈                   | ~ 🕈                 |                    | V                    | ♥                    |
| 402                                                      | 9870   | 23/02/2016 13:31:02   | 23/02/2016 09:38:13 | 106809             | 23/02/2016 08:32:22  | 612661               |
| 403                                                      | 9870   | 07/05/2016 13:46:14   | 07/05/2016 01:43:07 | 724                | 06/05/2016 17:29:08  | 601110               |
| 404                                                      | 9870   | 22/04/2016 11:48:50   | 22/04/2016 11:47:05 | 21720              | 22/04/2016 11:48:47  | 40006192             |
| 405                                                      | 9870   | 07/05/2016 13:46:14   | 07/05/2016 01:44:13 | 723                | 06/05/2016 13:41:00  | 40005201             |
| 631                                                      | 9870   | 07/05/2016 13:46:14   | 07/05/2016 11:04:15 | 163                | 07/05/2016 11:03:41  | 613570               |

Imagen 1 – Ventana de sistema Poleo exitoso

Pasó tres: finalmente y para cerrar por completo el ciclo de interconexión de dispositivos biométricos con sistema ingresamos a nuestra cuenta de sistema en la nube y generamos un reporte del tipo Accesos en la siguiente ruta de menú Reportes->Reporteados->Accesos para el día en que se realizó la actividad.

El reporte del tipo Accesos genera una lista de registros o checadas físicas en lector obtenidas de un proceso de Poleo exitoso por tanto este reporte nos debe confirmar la fecha, hora, ID de Terminal y empleado registrado correctamente.

| Número de<br>Empleado | Nombre       | Apellido Paterno                      | Apellido<br>Materno |                   |          |                  |
|-----------------------|--------------|---------------------------------------|---------------------|-------------------|----------|------------------|
| 25072011              | ALEJANDRO    | GUITIERREZ                            | SOSA                |                   |          |                  |
| Fecha                 |              | Lector                                |                     | Origen Checada    | Terminal | Tipo Checada     |
| 18/04/2016 10         | ):56:10 a.m. | caehg37743 - Virdi<br>2100 caehg37743 | AC-2100 AC-         | Lector Biométrico | 635      | Entradas/Salidas |

#### Imagen 1 – Reporte Accesos

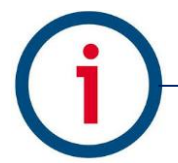

| Manuales operacionales para usuario final         | Página: 30      |
|---------------------------------------------------|-----------------|
| Configuraciones generales y conexiones electicas. | Septiembre 2016 |
| Departamento de operaciones                       | Versión 3.0     |

#### Descripción de conexiones eléctricas.

Especificaciones eléctricas para dispositivo biométrico Virdi AC-2100.

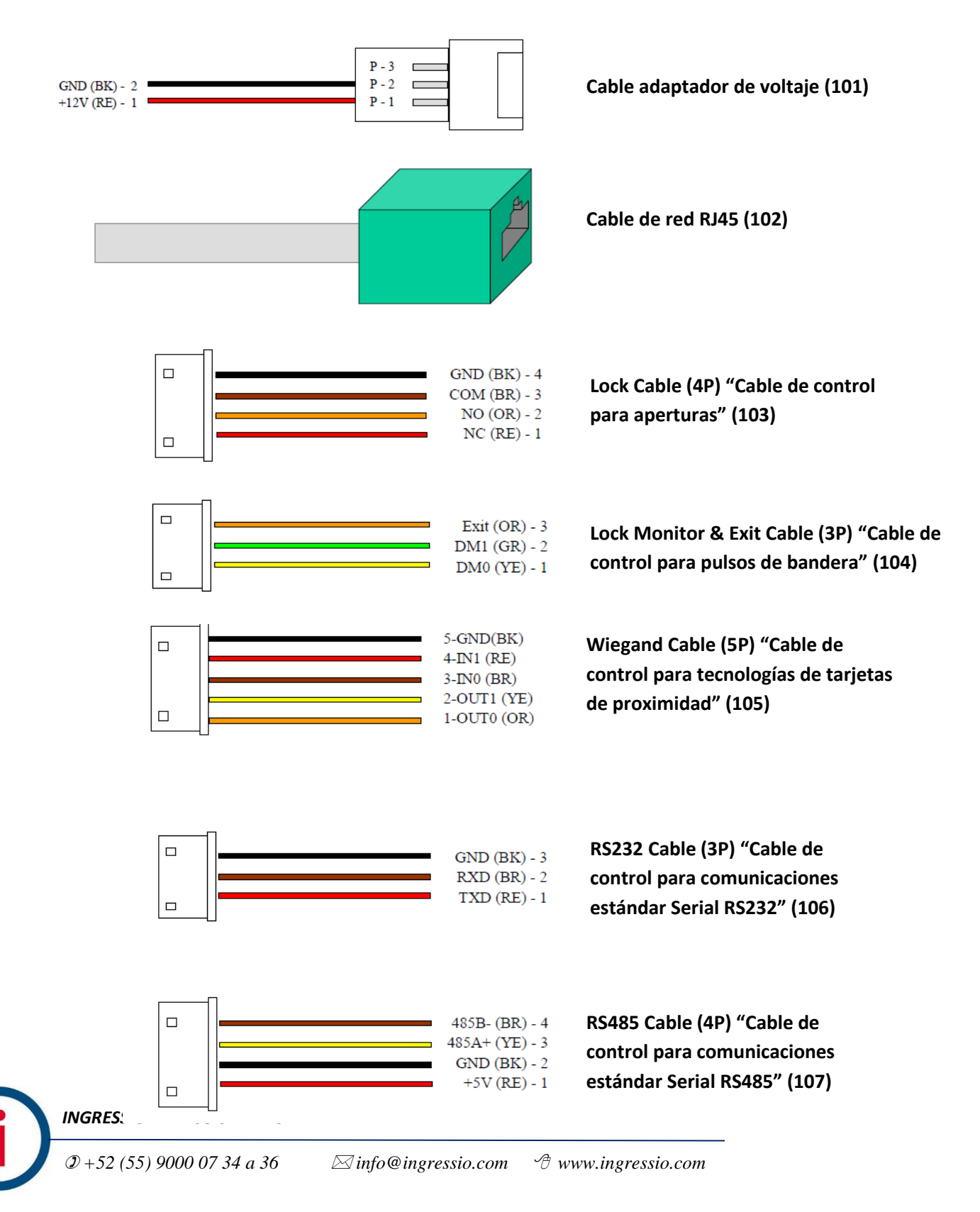

| Manuales operacionales para usuario final         | Página: 31      |
|---------------------------------------------------|-----------------|
| Configuraciones generales y conexiones electicas. | Septiembre 2016 |
| Departamento de operaciones                       | Versión 3.0     |

Especificaciones eléctricas botón liberador EB-030.

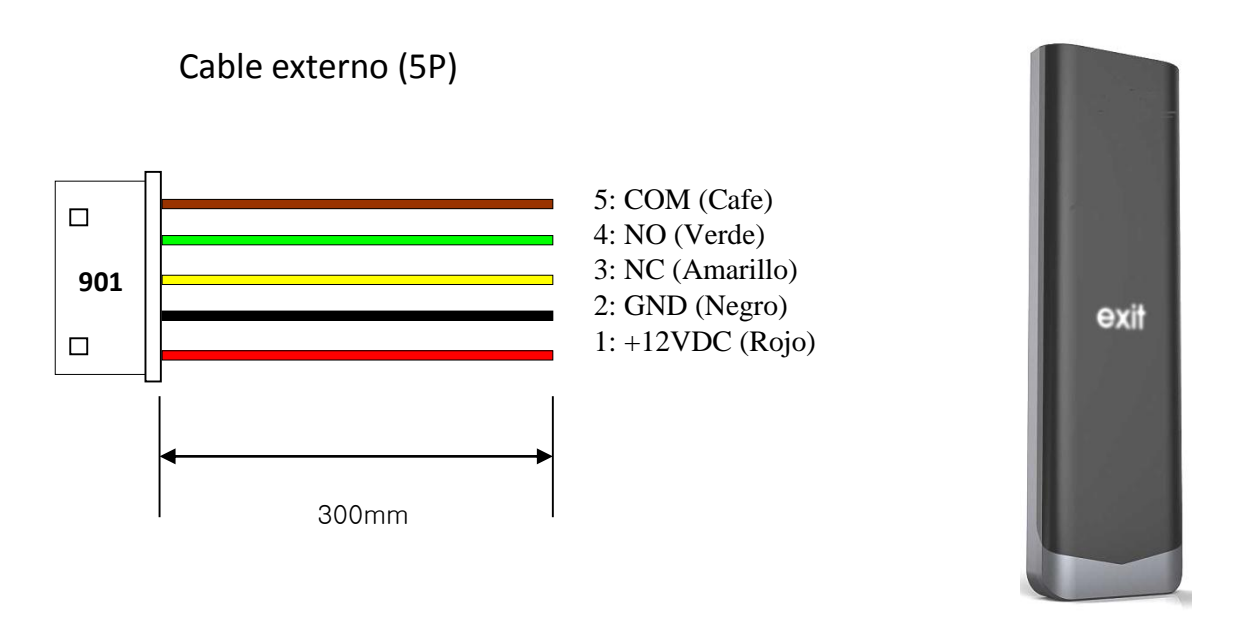

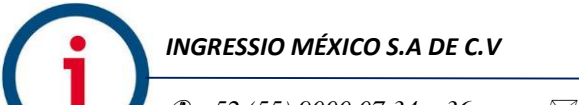